TUTORIAL BÀSIC PEL A LA GESTIÓ DE LA UBICACIÓ DE LES PERSONES EN L'APLICACIÓ DEL CATÀLEG D'ESPAIS.

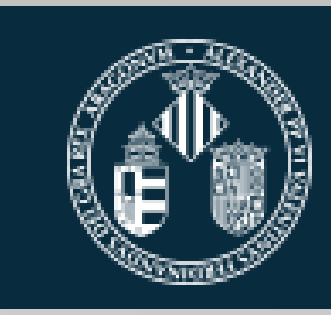

Vniver§itat DğValència

SERVEI TÈCNIC I DE MANTENIMENT.

ENTREM EN "El meu Escriptori" de "La meua UV" de la Universitat de València. POLSANT "APLICACIONS DE GESTIÓ"

#### TAMBÉ PODEM ACCEDIR PER: https://webges.uv.es/uvLanzaderaWeb/lanzar

## **IMPORTANT** Certes accions és posible que no funcionen correctament segons quin navegador utilitzem.

| VNIVERSITAT<br>ID VALÈNCIA                                                                    | Mi UV                                                                                                    |                                                                      |                                             | Valencià English |
|-----------------------------------------------------------------------------------------------|----------------------------------------------------------------------------------------------------|----------------------------------------------------------------------|---------------------------------------------|------------------|
| Configuración P<br>Mis cuentas<br>Mi Escritorio<br>Correo (Tradicional)<br>Secretaría Virtual | ortal<br>Servicios de la Universidad<br>Correo (Avanzado)<br>Line<br>Correo (Avanzado)<br>Line<br>Correo (Avanzado)<br>Line<br>Suscador de Personas | Mis Enlaces 🖍<br>Disco Virtual Catálogo de So<br>Disco Virtual Núvol | ftvare Aplicaciones de Gestión CDH - Ded. F | Cerrar Sesión    |

### SI ESTEM AUTORITZATS PEL SERVEI D'INFORMÀTICA ENS APAREIX L'APLICACIÓ 009 CATÀLEG D'ESPAIS EN LA LLANÇADORA D'APLICACIONS DE GESTIÓ

| Uttima connexi<br>VNIVERSITAT<br>DÖVALÈNCIA Servei d'                                                                                                    | 6 : 11-06-2025 - 12:59:08<br>Informàtica (SIUV)            | Castellà / Valencià | TANCAR SESSIÓ          |
|----------------------------------------------------------------------------------------------------|------------------------------------------------------------|---------------------|------------------------|
| Accés aplicacions<br>Polse sobre el botó Entrar-hi per a accedir<br>a l'aplicació.                                                                                             | Cercar                                                     |                     |                        |
| Configuració d'aplicacions<br>En cas que siga necessari seleccione una<br>de les aplicacions i polse els botons<br>inferiors per a configurar lloc, perfil i curs<br>acadèmic. | 300 - GESTIÓ ACADÈMICA<br>301 - ACTES PDI<br>GESTIÓ ESPAIS |                     | Entrar-hi<br>Entrar-hi |
| <text></text>                                                                                                    | 096 - GEOPORTAL                                            |                     | Entrar-hi              |

## PER A GESTIONAR LES PERSONES ASSIGNADES A UN ESPAI, SELECCIONEM EL CATÀLEG D'ESPAIS.

Polsant "Entrar-Hi"

#### AQUESTA ÉS LA FINESTRA D'INICI DEL CATÀLEG D'ESPAIS. DISPOSA DE 5 PESTANYES: NOVETATS, CAMPUS, EDIFICIS, ELS MEUS ESPAIS I UTILITATS.

- EN LES PESTANYES "CAMPUS" O "EDIFICIS" PODEM VEURE ELS PLÀNOLS DELS ESPAIS AMB ELS CODIS D'IDENTIFICACIÓ.
- SELECCIONEM "ELS MEUS ESPAIS" SI VOLEM ACCEDIR ALS ESPAIS QUE PODEM GESTIONAR.

|                                                                                                    | English Valenola Gastellano |
|----------------------------------------------------------------------------------------------------|-----------------------------|
| NOVETATS   CAMPUS EDIFICIS   ELS MEUS ESPAIS   UTILITATS                                                                                                    |                             |
| Nro Aplicación. 9                                                                                                    |                             |
| Versión: 2.2                                                                                                    |                             |
| Fecha de instalación: 2014-01-15                                                                                                    |                             |
|                                                                                                    |                             |
| Cambios respecto de la versión anterior:                                                                                                    |                             |
| Se añade una nueva estructura para almacenar la ocupación en los edificios.                                                                                                    |                             |
| Nuevas funcionalidades:                                                                                                    |                             |
| <ul> <li>Se permite el alta/baja/nantenimiento de la ocupación de los edificios.</li> <li>Se permite el alta/baja/mantenimiento de personas en los espacios.</li> <li>Informe de las ocupaciones de un lugar.</li> <li>Informe de las ocupaciones de edificio.</li> </ul>                                                                                                    |                             |
| Nuevo tratamientos de los permisos:                                                                                                    |                             |
| <ul> <li>Creación de un nuevo perfil de responsable.</li> <li>Sólo los usuarios responsables podrán modificar el detalle de los espacios.</li> <li>Se permite el acceso parcial a los planos a los responsables. En la versión anterior sólo el STM tenía acceso a los mismos</li> <li>Actualmente, un responsable podrá ver los planos de las plantas donde haya ubicado un espacio que gestione el lugar al q</li> </ul> | ue pertenece.               |

#### 1.- VEURE PLÀNOLS SELECCIONANT LA PESTANYA "CAMPUS"

 VEIEM EL LLISTAT DELS CAMPUS AMB ELS SEUS CODIS. POLSANT EL NOM, SELECCIONEM EL CAMPUS ON ESTÀ L'ESPAI QUE VOLEM VEURE. ENS APAREIX EL LLISTAT DELS EDIFICIS D'EIXE CAMPUS (veure apartat següent).

| OVETATS    | S   CAMPUS | EDIFICIS   ELS MEUS ESPAIS   UTILITATS |           |
|------------|------------|----------------------------------------|-----------|
| Ð          |            | LLISTAT DE CAMPUS                      |           |
|            | Campus     | Descripció                             |           |
| 0          | 0          | SENSE CAMPUS                           |           |
| 0          | 1          | CAMPUS BLASCO IBAÑEZ                   | e         |
| $\circ$    | 2          | CAMPUS BURJASSOT-PATERNA               | e         |
| $\circ$    | 3          | ALTRES CAMPUS                          | e         |
| $\circ$    | 4          | HOSPITALS                              | e         |
| $\circ$    | 5          | ALTRES UBICACIONS NO UVEG              | e         |
| $\circ$    | 6          | CAMPUS DELS TARONGERS                  | e         |
| $^{\circ}$ | 7          | PARC CIENTÍFIC                         | e         |
|            |            |                                        | Campus: 8 |

#### 2.- VEURE PLÀNOLS SELECCIONANT LA PESTANYA "EDIFICI"

 APAREIX EL LLISTAT DE TOTS ELS EDIFICIS DE LA UNIVERSITAT AMB ELS SEUS CODIS. SELECCIONEM L'EDIFICI QUE ENS INTERESA.

| OVETATS   CAMPUS   EDIFICIS   ELS MEUS ESPAIS   UTILITATS |                     |                                 |                       |          |          |            |  |
|-----------------------------------------------------------|---------------------|---------------------------------|-----------------------|----------|----------|------------|--|
| )                                                         |                     | CAMPUS BLAS                     |                       |          |          |            |  |
|                                                           | Edifici : 1 🕞 😝 Est |                                 |                       |          |          |            |  |
|                                                           | ld.                 | Edifici                         | Adreça                | Municipi | C.Postal | Superfície |  |
| 0                                                         | 1.99                |                                 | Data Baixa:           |          |          | e          |  |
| $^{\circ}$                                                | 1.9                 | (BAIXA) AULARI II               | Data Baixa:           |          |          | e          |  |
| $\bigcirc$                                                | 1.12                | ANNEX DEPARTAMENTAL             | BLASCO IBAÑEZ, 30     | VALENCIA | 46010    | 4330,53 🔍  |  |
| 0                                                         | 1.24                | APARCAMENT CAMPUS BLASCO IBÁÑEZ | GASCO OLIAG, 5        | VALENCIA | 46010    | 13306,77 🔍 |  |
| $\bigcirc$                                                | 1.8                 | AULARI I                        | MENENDEZ I PELAYO S/N | VALENCIA | 46010    | 3654,76 🔍  |  |
| $\bigcirc$                                                | 1.11                | AULARI III                      | MENENDEZ I PELAYO S/N | VALENCIA | 46010    | 4900,85 🔍  |  |
| 0                                                         | 1.20                | AULARI VI                       | ARTS GRÀFIQUES, 13    | VALENCIA | 46010    | 4496,05 🔍  |  |

#### 1 i 2.- VEURE PLÀNOLS SELECCIONANT LA PESTANYA "CAMPUS" O "EDIFICI"

- DESPRÉS DE SELECCIONAR L'EDIFICI PER LA PESTANYA "CAMPUS" O "EDIFICI" APAREIX UN LLISTAT DE LES PLANTES D'EIXE EDIFICI AMB UNA ICONA DE FITXER PDF DE ADOBE ACROBAT A LA COLUMNA "PLÀNOL".
- SELECCIONEM LA ICONA CORRESPONENT A LA PLANTA DE L'EDIFICI ON ESTÀ L'ESPAI.
- S'OBRI UN FITXER PDF AMB EL DIBUIX DEL PLÀNOL ON ESTAN ELS CODIS DE CADA ESPAI.
- EL CODI COMPLET DE CADA ESPAI ESTÀ FORMAT PER: PRIMER DÍGIT QUE CORRESPON AL NÚMERO DE CAMPUS, SEGUIT DEL NÚMERO D'EDIFICI, EL CODI DE PLANTA I ALTRES TRES DÍGITS QUE SÓN EL NÚMERO D'ESPAI DINTRE D'EIXA PLANTA.
- EXEMPLE: CAMPUS BLASCO IBÁÑEZ: 1 EDIFICI RECTORAT: 5 PLANTA PRIMERA: 1 DESPATX TÈCNICS: 052

PER TANT, EL CODI D'AQUEST ESPAI ÉS EL 151052

| )          | LLISTAT DE PL                 | ANTES D'UN EDIFICI                  |         |
|------------|-------------------------------|-------------------------------------|---------|
|            | Campus : CAMPUS BLASCO IBAÑEZ | Edifici: COL.LEGI MAJOR LLUÍS VIVES |         |
|            | Planta                        | Plànol                              |         |
| 0          | PLANTA BAIXA                  | Ø 🔁                                 | e       |
| 0          | PLANTA COBERTA                | Ø 🔁                                 | e       |
| $\bigcirc$ | SEMISOTERRANI                 | Ø 🔁                                 | e       |
| 0          | PLANTA 1                      | Ø 🔁                                 | e       |
| $\bigcirc$ | PLANTA 2                      | Ø 🔁                                 | e       |
| 0          | PLANTA 3                      | Ø 🔁                                 | e       |
| $\bigcirc$ | PLANTA 4                      | Ø 🔁                                 | e       |
|            |                               |                                     | Plantes |

#### 3.- PESTANYA "ELS MEUS ESPAIS" DE LA FINESTRA INICI DEL CATÀLEG D'ESPAIS.

- TORNANT A LA FINESTRA INICI DEL CATÀLEG D'ESPAIS I SELECCIONANT LA PESTANYA "ELS MEUS ESPAIS", APAREIX LA RELACIÓ D'ESPAIS (AMB ELS SEUS CODIS) QUE ESTEM AUTORITZATS A GESTIONAR.
- AQUESTS CODIS SÓN ELS QUE APAREIXEN ALS PLÀNOLS DEL CATÀLEG D'ESPAIS QUE HEM VIST EN FITXER PDF DE ADOBE ACROBAT.
- SI VOLEM MODIFICAR LA PERSONA O PERSONES QUE ESTAN ASSIGNADES A UN ESPAI HEM DE SELECCIONAR EL CERCLE QUE PRECEDEIX AL NOM DE L'ESPAI. IMPORTANT !!!!
- A CONTINUACIÓ, POLSEM L'ICONA AMB LA IMATGE D'UN LLAPIS. IMPORTANT POLSAR AQUESTA ICONA !!!!

|   |                                      |                          | LLISTAT D'ESPAIS               |              |           | $\oslash$         | $\overline{\mathbf{O}}$ |
|---|--------------------------------------|--------------------------|--------------------------------|--------------|-----------|-------------------|-------------------------|
|   |                                      |                          | Usuari : S 094 🔿               | Tipus ús : 🛄 |           | ~                 | I                       |
|   | Edici                                | Planta                   | Aula                           | Superfície ( | Capacitat | Tipus             |                         |
| ) | (C.O. NOS SEF                        | PLANTA BAIXA             | 🚯 4 - Pavelló Burjassot Aula   | 0,00         | O IN      | DEFINIT           |                         |
|   | asa de la<br>ra Burjassot            | ENTRESOL PLANTA<br>BAIXA | 🚯 1 - Aula Danza Auditorio     | 0,00         | O IN      | DEFINIT           |                         |
|   | (C.0) IATA                           | PLANTA BAIXA             | 1 - LABORATORI PRÀCTIQUES IATA | 0,00         | 0         | AULA              |                         |
|   | (C.1) RECTORAT I<br>SERVEIS CENTRALS | PLANTA 1                 | 🚯 45 - ARXIU                   | 10,16        | 0         | ARXIU             | e                       |
| ) |                                      | PLANTA 1                 | 49 - DESPATX TÈCNICS           | 18,92        | 2 D       | ESPATX            |                         |
|   |                                      | PLANTA 1                 | B 57 - DESPATX                 | 28,20        | 1 D       | ESPATX<br>IRECCIÓ | e                       |
| ) |                                      | PLANTA 1                 | 58 - DESPATX TÈCNICS           | 19,45        | 2 D       | ESPATX            |                         |
|   |                                      | DI ANTA 1                |                                | 22.40        | 2 (       | ELCINA            | 0                       |

## VEIEM ARA LA FINESTRA "MODIFICACIÓ DE L'ESPAI"

- CONTÉ UNA SÈRIE DE DADES GENERALS DE L'ESPAI I QUE NO SÓN EDITABLES. TAMPOC ES POT CANVIAR EL NOM DE L'ESPAI. EIXES DADES ELS GESTIONA EL PERSONAL ENCARREGAT DEL CATÀLEG D'ESPAIS A PETICIÓ DE L'USUARI.
- A LA ZONA INFERIOR HI HA 5 PESTANYES. LA DARRERA ÉS LA REFERENT AL PERSONAL QUE OCUPA EIXE ESPAI, SI PROCEDEIX.
- HI HAURÀ ESPAIS SENSE ÚS, O CORREDORS, BANYS, ETC. QUE NO TINDRAN PERSONES ADSCRITES.

| NOVEDADES   CAMPUS   EDIFICIOS   MIS ESPACIOS   UTILIDADES |                                                  |                                                     |                                                                               |                               |  |  |  |
|------------------------------------------------------------|--------------------------------------------------|-----------------------------------------------------|-------------------------------------------------------------------------------|-------------------------------|--|--|--|
| E                                                          |                                                  | MODIFICACIÓN DEL                                    | ESPACIO                                                                       |                               |  |  |  |
| Campus 1 CAM<br>Planta Planta 1                            | MPUS BLASCO IBAÑEZ                               | imero 49 🗸 🏈                                        | Edificio 5 RECTORAT I SERVEIS Nombre DESPATX TÈCNICS                          | CENTRALS                      |  |  |  |
| DATOS GENERALES DEL E                                      | SPACIO                                           |                                                     |                                                                               |                               |  |  |  |
| Superficie                                                 | 18,92 Årea Con                                   | nputable 0,00                                       | Capacidad 2                                                                   | ado En Uso 🗸                  |  |  |  |
| Tipo Espacio                                               | 32 DESPATX                                       | $\odot$                                             | Uso 4 ADMINISTRA                                                              |                               |  |  |  |
| Usuario/Administrador                                      | S 94 SERVICIO TÉC                                | NICO Y DE MANTENIMIE 💮                              |                                                                               |                               |  |  |  |
| S. TÉCNICO<br>Red informática<br>Sí Detección humos<br>Sí  | CENTROS Y U.C.<br>Climatización<br>Acondicionado | SSQA<br>Iluminación<br>Amplio V<br>Cuadro eléctrico | SIUV PERSONAL<br>Potencia eléctrica<br>No<br>m2 Iluminación Natural<br>(5,100 | Gas<br>No V<br>Luz emergencia |  |  |  |
| Observaciones CEU                                          |                                                  |                                                     |                                                                               |                               |  |  |  |

#### LLISTA DE PERSONES ADSCRITES A AQUEST ESPAI

- IMPORTANT: PER A ASSEGURAR-NOS QUE ESTEM EN MODE EDICIÓ HEM DE VEURE LA FRANJA GROGA EN LA PESTANYA "PERSONAL"
- EN LA ZONA INFERIOR ESTÀ LA LLISTA DE PERSONES ADSCRITES. PODEM "VEURE ACTIUS" O "VEURE TOTS" PREMENT EL BOTÓ CORRESPONENT QUE HI HA EN EL CENTRE.
- AL COSTAT DRET DE LES PERSONES ACTIVES ESTÀ LA ICONA PER A ELIMINAR L'ADSCRIPCIÓ. SI VOLEM ELIMINAR HO PREMEM I CONFIRMEM.
- EN LA FRANJA GROGA DE LA FINESTRA ES POT BUSCAR A UNA PERSONA PER A EIXE ESPAI ESCRIVINT EL NIF, \*NPI, \*NPX, COGNOMS COMPLETS O PARCIALS. A continuació PREMEM LA ICONA.
- APAREIX UN LLISTAT AMB LES LES PERSONES QUE COMPLEIXEN AMB LES DADES INSERIDES EN LA CERCA.
- PER A AFEGIR A LA PERSONA INDICADA PREMEM LA ICONA DE LA COLUMNA DE LA DRETA I REPETIM EL PROCÉS PER A AFEGIR MÉS PERSONES A EIXE ESPAI.
- TAMBÉ HI HA UNA ICONA D'AJUDA EXPLICANT EL PROCÉS

| e                   |                                                                                         | MODIFICACIÓ          | DE L'ESPAI      |            |             | 6             |  |  |
|---------------------|-----------------------------------------------------------------------------------------|----------------------|-----------------|------------|-------------|---------------|--|--|
|                     |                                                                                         |                      |                 |            |             |               |  |  |
| Campus 1            | Campus     1     CAMPUS BLASCO IBAÑEZ     Edifici     5     RECTORAT I SERVEIS CENTRALS |                      |                 |            |             |               |  |  |
| Planta Planta       |                                                                                         | Número 58            | Nom DESPATX TÈC | NICS       |             |               |  |  |
| DADES GENERALS DE I | DADES GENERALS DE L'ESPAI                                                               |                      |                 |            |             |               |  |  |
| Superfíci           | e 19,45 Área Co                                                                         | omputable 0,00       | Capacitat 2     | ]          | Estat En Us |               |  |  |
| Tipus espa          | ai 32 DESPATX                                                                           |                      | Ús 4 ADM        | INISTRACIÓ |             |               |  |  |
| Us (administrado    | r S 94 SERVEI TÈCI                                                                      | NIC I DE MANTENIMENT |                 |            |             |               |  |  |
|                     |                                                                                         |                      |                 |            |             |               |  |  |
| S. TÉCNIC           | CENTRESIUC                                                                              | SSQA                 | SIUV            | PERSONAL   |             |               |  |  |
|                     | o NPT                                                                                   | O NPX-               | o COGNOMS ·     |            |             | 0             |  |  |
|                     |                                                                                         | 150 7                | 0000            |            |             |               |  |  |
|                     |                                                                                         | VER_I                | obos            |            |             |               |  |  |
|                     | PEREZ PEREZ                                                                             | VICENTE              | INICI           | EI         | ESTAT       |               |  |  |
|                     |                                                                                         |                      | INICI           | 11         | LJIAI       |               |  |  |
| 22870400M           | SOTO CASTELO                                                                            | PABLO                | 11/05/2011      |            | Alta        | $\overline{}$ |  |  |
|                     |                                                                                         |                      |                 |            | Tot         | tal: 1        |  |  |

?

# FINAL

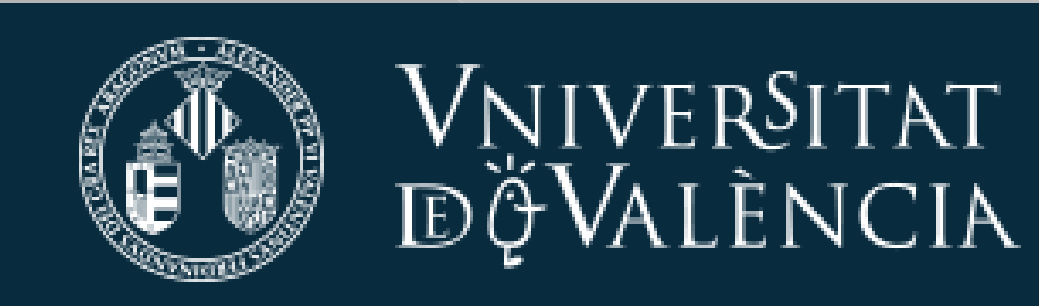

## SERVEI TÈCNIC I DE MANTENIMENT.